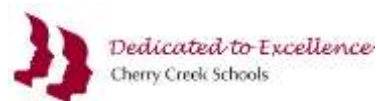

Microsoft Teams የምባለው የኦንላይን ላይ የመማሪያ መድረክ ስሆን ተማሪዎች ከመምህራን ጋር የምነግሩበት እና ከእኩዮቻቸው ጋር አብረው መወያያት የሚችሉበት ነው ፡፡ ተማሪዎች በቀጥታ ከአስተማሪዎቻቸው ጋር በ MicrosoftTeams ላይ መሳተፍ ይቸላሉ። ይህ አፕ የክፍል የውይይት ሰሌዳዎችን(ዲስከሸን ቦርድ) ፤ የክፍል ማስታወሻ ደብተሮች(ክላስ ኖትቡክ) ፤ የቪዲዮ ስብሰባ እና የኦንላይን ላይ የክፍል ስብሰባዎችን ለማካሄድ ይፈቅዳል . የMicrosoft Teams አፒን በኮምፒተርም ሆነ በምባይል ስልክዎት ላይ መጠቀም ይችላሉ ፡፡

## የMS Teams አፒን እንዴት ማኅኘት እና መሜን እንደሚቻል

የMS Teams አፕን በአንላይን ላይ በቀጥታ በመግባት ወይም አፑን በኮምፒተርዎ ላይ በመሜን ልጠቀሙበት ይቸላሉ ፡ **የበለጠ ተግባራዊ እና አስተማጣኝ** አንልግሎቶችን ስለሚሰጥ የደንበኛ ወይንም የአካባቢዉን አፒን በስልክዎ ወይንም በኮምፕተርዎ ላይ እንድጭኑ የመረጃ ስራቶች ቡድናችን በጥበቅ ይመክራሉ ፡ ፡፡

## 1): የአንላይን ላይ ስሪቱን በመክፈት ይጀምሩ

- ወደ ዝህ ድህረገፅ <u>my.cherrycreekschools.org ይህዱ</u>
- የCCSD እሜልዎትን እና ፓስዎርዶትን ያስንቡ.
- MyProductivity ከምለው ስር Microsoft Teams የሚለዉን ይጫኑ

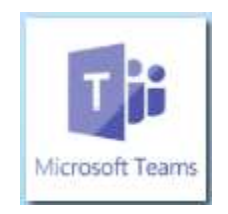

 የአንላይን ላይ የMS Teams አፒ በአዲስ መስኮት ውስጥ ይከፈታል ፣ ወደ Office 365 እሜልዎ ለመግባት የ CCSD መታወቂያዎን እና የፓስዎርዶትን እንደገና እንድያስገቡ ሲጠየቁ ይችላሉ ፡፡

## 2) Download : የደንበኛ አፑን ዳዎንሎድ አድርገው በኮምፕተርዎ ወይንም በስልክዎ ላይ ይሜኑ-

 የአንላይን ላይውን የTeams አፑን ከከፈቱ በኋላ የአከባቢውን የTeams አፑን የደንበኛ መተግበሪያን ለመጫን በታቸኛው ግራ ጥግ ላይ ባለው መስኮት ላይ Download Desktop App የሚለዉን ይጫኑ

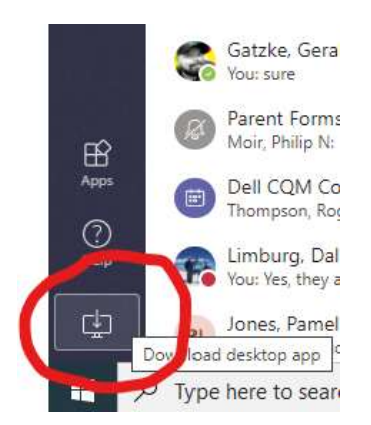

• : ቀጥሎ የTeams አፑ በኮምፕተርዎ ላይ ይጫናል ፣ በታቾኛው ግራ በኩል የሚታየውን ‹Teams\_windows\_x64.ex›የሚለዉን ይጫኑ

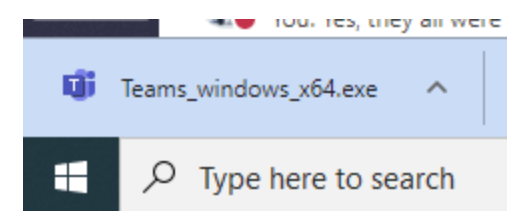

• ደንበኛው እንዲጭን መመሪያዎችን ይከተሉ ፤ሲጨርሱ የTeams አፕ በ**Start Menu** ውስጥ ይታያል

# 3) የTeams desktop ትግበራን ይጀምሩ

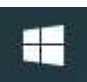

- Start በምለው ዉስጥ
- መተግበሪያውን ለመጀመር Microsoft Teams\_ የሚለዉን ይጫኑ:

| = 🔁 | Mail                           |
|-----|--------------------------------|
| 0   | Maps                           |
|     | Messaging                      |
| e   | Microsoft Edge                 |
|     | Microsoft Office Tools         |
|     | Microsoft Solitaire Collection |
| ê   | Microsoft Store                |
|     | Microsoft System Center        |
| T)  | Microsoft Teams                |
|     | Mixed Reality Portal           |
| -6  | Mobile Plans                   |

#### 

• የTeams መሠረታዊ እውቀት መጣጥፎች - <u>https://helpdesk.cherrycreekschools.org/help/topic/261793</u>